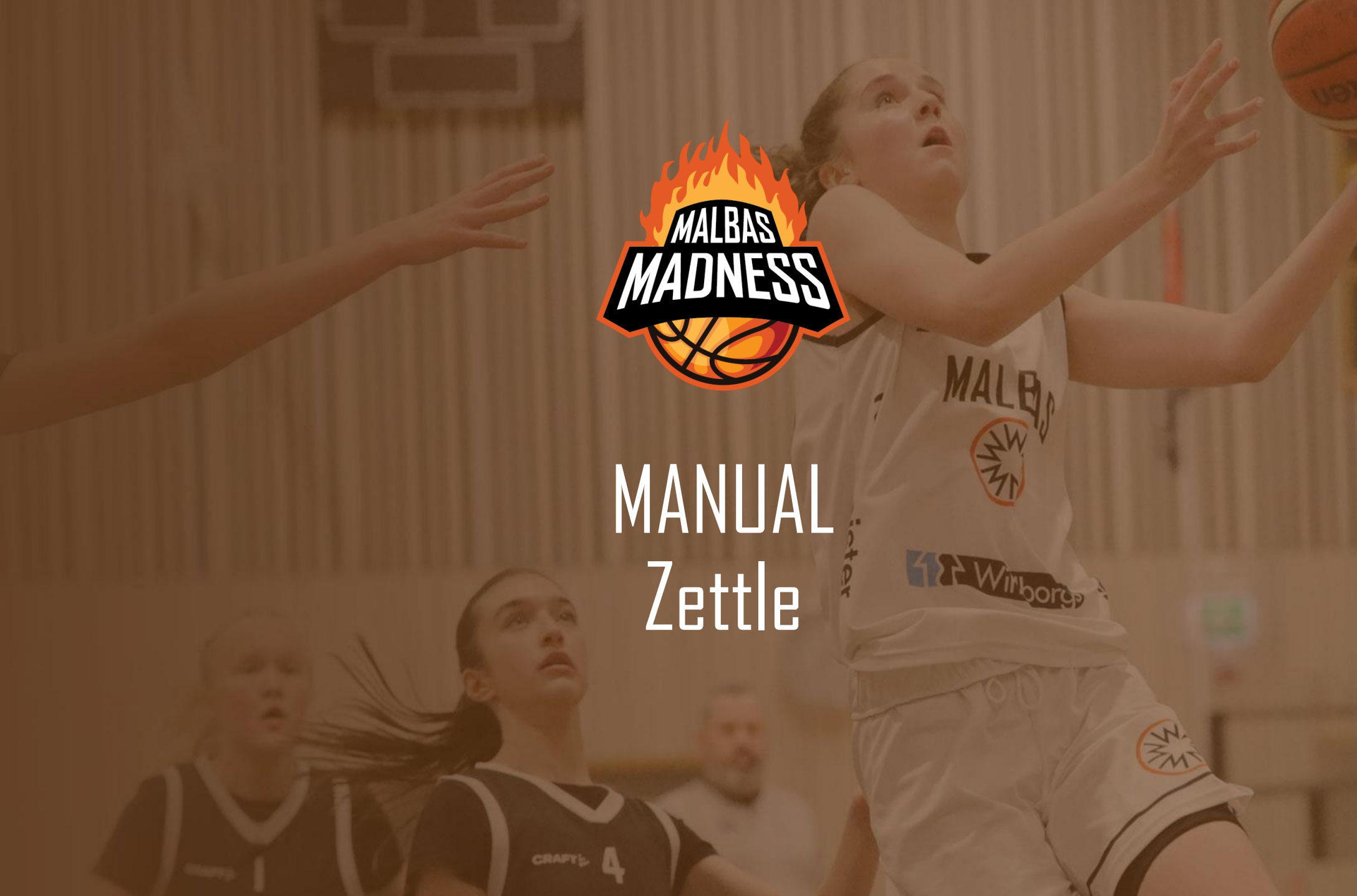

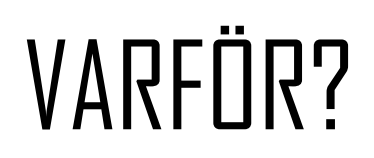

Swish funkar ju så bra?

Jo, men våra danska besökare kan inte Swisha! Och vi vill gärna erbjuda dem möjligheten att köpa fika också. I förlängningen är det också bra för att vi kan spåra vad köps mest, och får därför statistik på vad som ska köpas in. Så använd gärna i

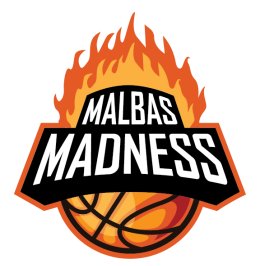

### STARTA UPP

 Någon som står i kiosken måste ladda ner appen Zettle till sin telefon (eller om någon har en padda att avvara under helgen).

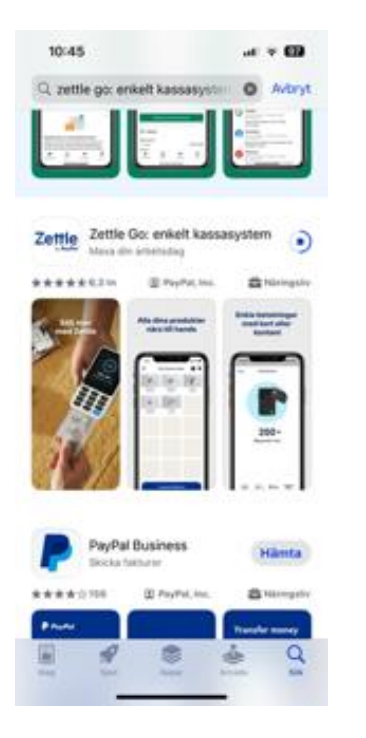

- 2. Öppna appen, välj Sverige i rullistan
- 3. Tryck på Logga in

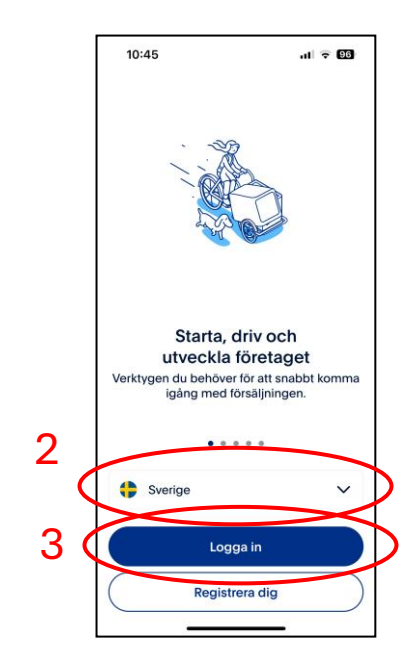

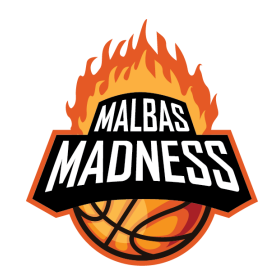

### STARTA UPP

3. Skriv sedan in e-postadressen i fältet, tryck på Nästa

Se epostadress för din hall nedan

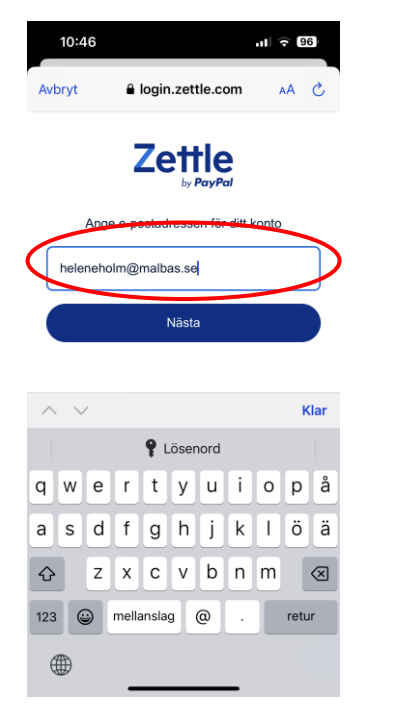

 Skriv sedan in lösenordet i fältet, tryck på Nästa

Se lösenordet för din hall nedan

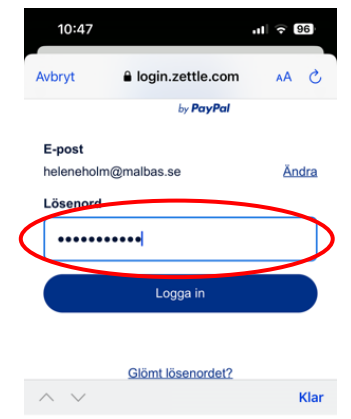

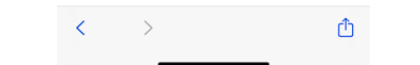

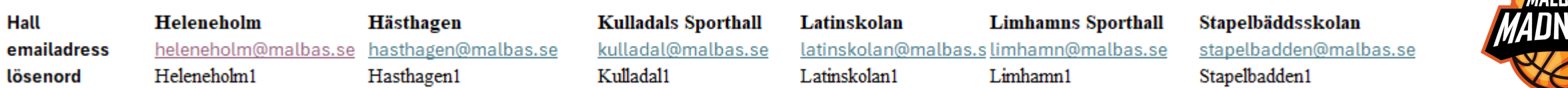

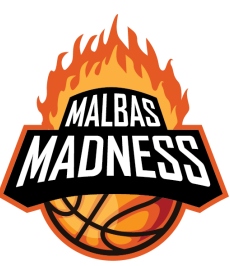

# ANSLUT KORTLÄSARE

1. Starta kortläsaren genom att trycka på startknappen.

2. Tryck på den blåa knappen för att starta Blue tooth sökning.
Se till att telefonen som ska anslutas har på sin Bluetooth 3. Konfirmera parkoppling mellan telefon och kortläsare genom att trycka på den blåa knappen igen.

isare på n

4. Klart!

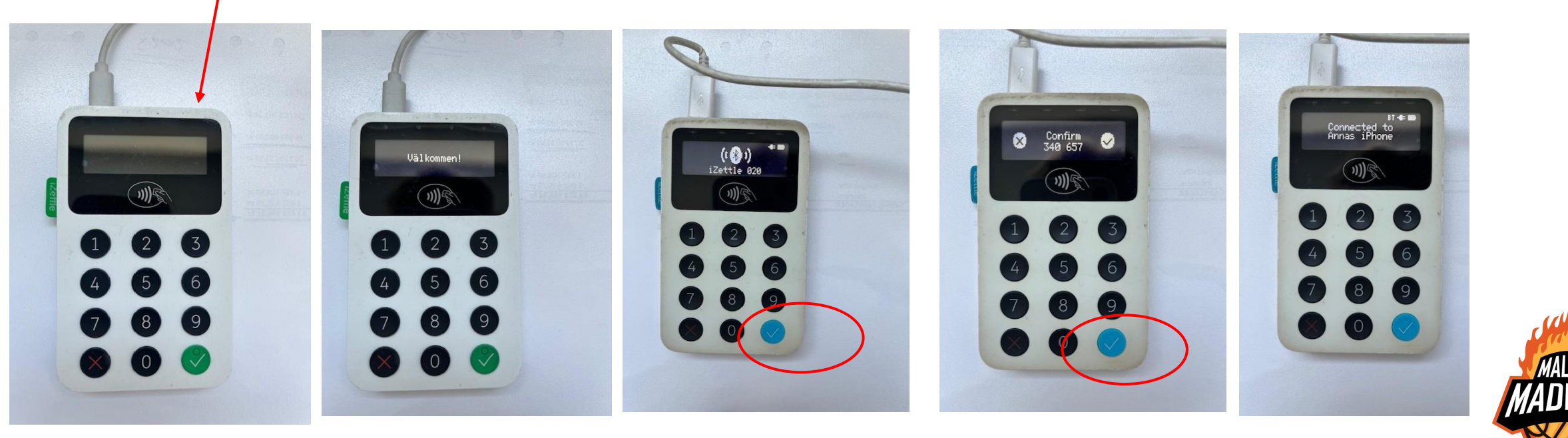

## TA BETALT

 Direkt i appen finns ett antal varor redan förinlagda. Det finns också ett antal beloppsknappar. Tryck på de varor kunden har köpt. När allt är registrerat, tryck på Ta betalt

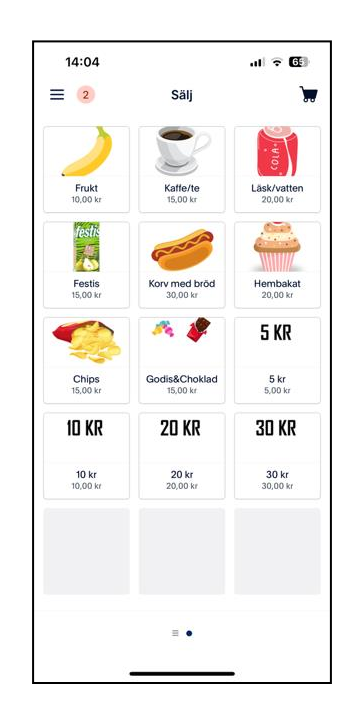

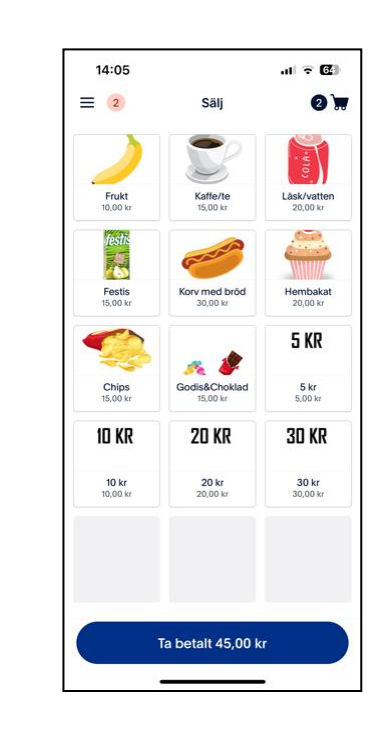

 Välj betalsätt (kort eller swish – vi tar inte emot kontanter!). Be kunden hålla fram sitt kort mot kortläsaren.

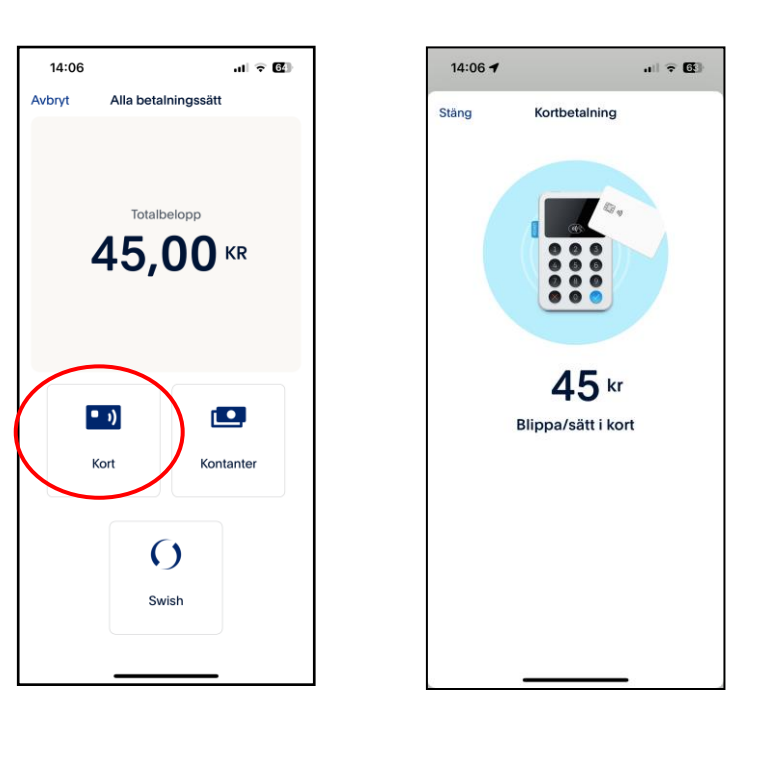

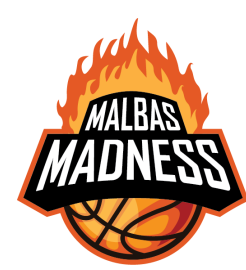

## TA BETALT

- 3. Om du vill registrera ett specifikt belopp, tryck då på menyn uppe till vänster.
- 4. Välj "Belopp".

 Slå in det belopp du har sålt för. Tryck Ta betalt. Följ instruktionerna under punkt 2.

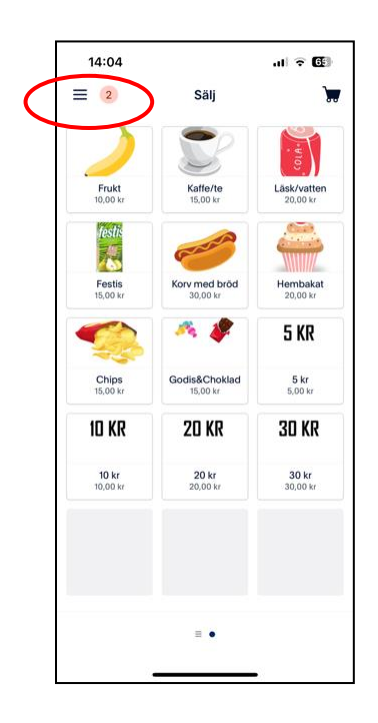

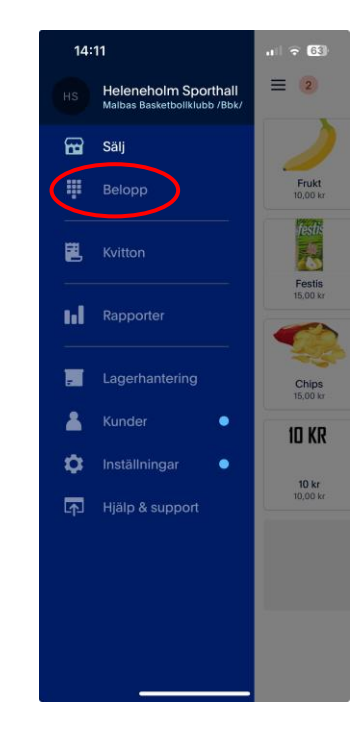

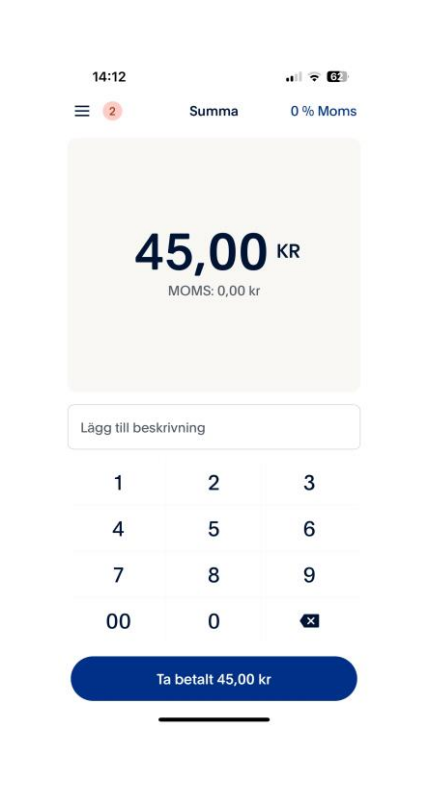

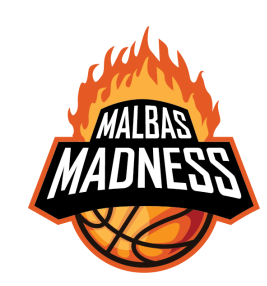

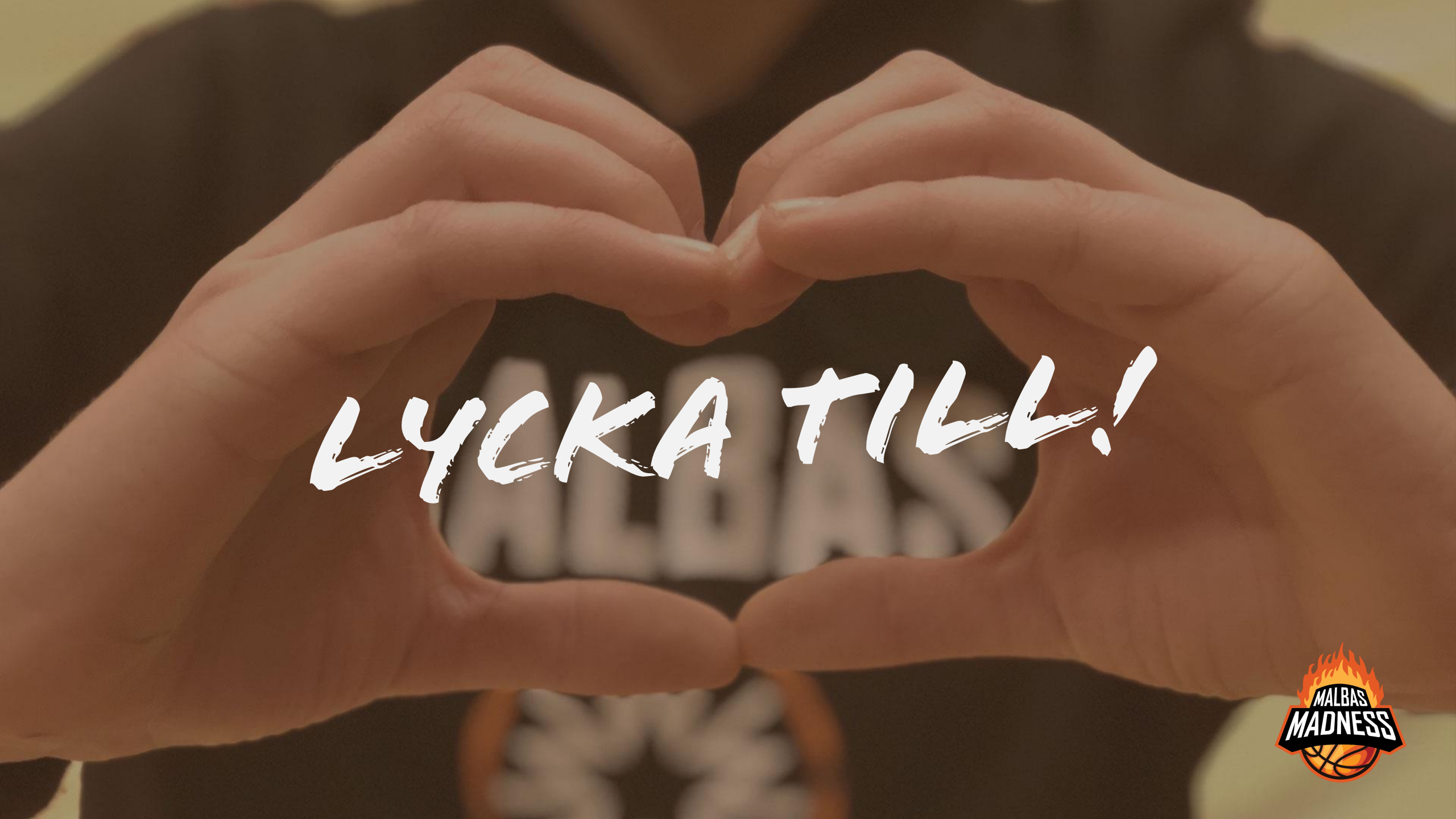